# Bijlage print screen Max QDA

| @ (                | G:\CO                                                                                                    | B\Projecter                                                                                                    | n\Interne en                                                                                                    | Extern                                                                                                    | e Flexibiliteiť                                                                                                    | Interne en E                                                                                       | xterne Flexibilite               | eit 2018-                                                | 2019\D     | atamat                        | eriaal cao-a                                                                | afsprake       | en\intern                                                                                                    | ne en ext                                                                                 | erne flexib                                                                                     | oiliteit pe                                                                             | eildatum 31122018.mx12                                                                                                    | - MAXQDA                                                                                                   | Plus 12 (Rele                                                                                       | ase 12.                                                     | 3.1)                                                         | — d                                                                      | 7                    | ×        |
|--------------------|----------------------------------------------------------------------------------------------------|----------------------------------------------------------------------------------------------------|----------------------------------------------------------------------------------------------------|----------------------------------------------------------------------------------------------------|----------------------------------------------------------------------------------------------------|----------------------------------------------------------------------------------------------------|----------------------------------|----------------------------------------------------------|------------|-------------------------------|-----------------------------------------------------------------------------|----------------|----------------------------------------------------------------------------------------------------|-------------------------------------------------------------------------------------------|-------------------------------------------------------------------------------------------------|-----------------------------------------------------------------------------------------|----------------------------------------------------------------------------------------------------|----------------------------------------------------------------------------------------------------|----------------------------------------------------------------------------------------------------|-------------------------------------------------------------|--------------------------------------------------------------|--------------------------------------------------------------------------|----------------------|----------|
| Pr                 | oject View Documents Codes Variables Analysis                                                                                                    |                                                                                                    |                                                                                                    |                                                                                                    |                                                                                                    |                                                                                                    | Analysis                         | Mixed methods                                            |            |                               | Visual tools Reports                                                        |                |                                                                                                    | s M                                                                                       | AXDictio                                                                                        | He                                                                                      | lp                                                                                                    |                                                                                                    |                                                                                                    |                                                             |                                                              |                                                                          |                      |          |
|                    | Ð                                                                                                    | <b>1</b>                                                                                                    | i 📩 🖇                                                                                                    | <b>ò</b>                                                                                                    | <b>P</b>                                                                                                    | የቀ 🚦                                                                                               |                                  |                                                          |            | 5                             |                                                                             |                |                                                                                                    |                                                                                           | <b>¢</b> þ                                                                                      |                                                                                         |                                                                                                    |                                                                                                    | •                                                                                                   | ¢                                                           | ¢°;                                                          | Ø I E                                                                    | άŝ                   | Ξ.       |
|                    | Docu                                                                                                    | iment Sys                                                                                                    | tem                                                                                                    |                                                                                                    | i 📔 🕯                                                                                                    | 10.6                                                                                               | 🖁 🌖 🔎 🛛 🗗                        | × ×                                                      | <b>K</b> B | louw e                        | n Infra 20                                                                  | 18 201         | 19 TTW                                                                                                    | dec 20                                                                                    | 18 (Pag                                                                                         | je 32/17                                                                                | 72) 🔼 🕇 🖡                                                                                                    | <b>- L</b>                                                                                                 | D 🗩 🐘                                                                                               | •                                                           |                                                              | 🗕 🏹 🔎                                                                    | ) @ 2                | ×        |
| 59                 |                                                                                                    | Glastuin<br>grafimed<br>GVB 201<br>HBO 201<br>heineker                                                                        | bouw 2015 2<br>lia 2018 2020<br>7 2018 versie<br>8 2020<br>n 2018 2019                                                                                             | 2018 TT<br>)<br>: mrt 20                                                                                      | W mei 2018<br>18                                                                                                    |                                                                                                    | 0#                               | 2<br>17<br>0<br>1<br>1                                   | \$         |                               |                                                                             |                |                                                                                                    | cao e                                                                                     | KOUW & INT                                                                                      | ra 2018/                                                                                | 2019, 18 december 2018                                                                                                    | (oer)                                                                                                    |                                                                                                    |                                                             |                                                              |                                                                          |                      | ^        |
|                    |                                                                                                    |                                                                                                    |                                                                                                    |                                                                                                    |                                                                                                    |                                                                                                    | _                                | 34<br>0<br>2<br>3<br>1 ∨                                 |            |                               |                                                                             |                |                                                                                                    |                                                                                           | saldo bogor is dar                                                                              | is dan sub b bepaalt                                                                    |                                                                                                    |                                                                                                    |                                                                                                    |                                                             |                                                              | aan                                                                      |                      |          |
| で<br>日<br>マー・<br>・ | Code System<br>a a a a a a a a a a a a a a a a a a a                                                                                                     |                                                                                                    |                                                                                                    |                                                                                                    |                                                                                                    |                                                                                                    |                                  | 73<br>0<br>8                                             |            |                               |                                                                             |                |                                                                                                    | 1. [                                                                                      | met e<br>toesla<br>regeli<br>Bij ploeg                                                          | een zod<br>agen er<br>ing.<br>Ar<br>endiens                                             | anige aanpassing va<br>n vergoedingen per s<br>tikel 33: Ploegend<br>ti volgens dienstroos                                                                                             | dienst bou                                                                                                 | ling overee<br>oger zijn da<br>wplaatswe<br>gt de arbeid                                            | erkne                                                       | men re<br>porspro<br>mers<br>r bij                           | geling da<br>nkelijke                                                    | at                   |          |
|                    | Sigzonderneden     Sigzonderneden     Sigzonde |                                                                                                    |                                                                                                    |                                                                                                    |                                                                                                    |                                                                                                    | 37<br>19<br>22<br>64<br>61<br>70 |                                                          |            |                               |                                                                             |                | <ul> <li>drieploegendienst per drie weken niet meer dan 120 uur en loopt het venster v<br/>maandagochtend 0.00 uur tot vrijdagavond 24.00 uur.</li> <li>Voor werknemers die in ploegendienst werken – uitgezonderd de Industriële B<br/>zal hun vast overeengekomen loon worden verhoogd met 10% bij tweeploeger<br/>en met 15% bij drieploegendienst.</li> <li>Voor de Industriële Bouw geldt dat indien de dienst van een ploeg zodanig is g<br/>dat de aanvang van de voor die dienst normale werktijd valt vóór 6.00 uur of de</li> </ul> |                                                                                           |                                                                                                 |                                                                                         |                                                                                                    | enster va<br>triële Bo<br>ploegeno<br>nig is ge<br>uur of de                                               | n<br>Jw –<br>Jienst<br>regeld                                                                       |                                                             |                                                              |                                                                          |                      |          |
|                    | <ul> <li>Tum 5. gewerkt met werkrooster?</li> <li>5d. hoe ver van te voren is het rooster bekend?</li> </ul>                                                                                                    |                                                                                                    |                                                                                                    |                                                                                                    | 61<br>7                                                                                                    | L                                                                                                  | 4                                |                                                          |            |                               | vast overeendekomen uurleen zel werden verheed met 5% voor de uren vellende |                |                                                                                                    |                                                                                           |                                                                                                 |                                                                                         |                                                                                                    |                                                                                                    | et                                                                                                  | <b>_</b> ~                                                  |                                                              |                                                                          |                      |          |
|                    | +0                                                                                                    | 6. werkg                                                                                                    | ever overwe                                                                                                    | rk opdr                                                                                                    | agen?                                                                                                    |                                                                                                    |                                  | 49                                                       | ob R       | etrieve                       | ed Seame                                                                    | nts            |                                                                                                    |                                                                                           |                                                                                                 |                                                                                         |                                                                                                    |                                                                                                    |                                                                                                    |                                                             | • III. (                                                     | 5 <del>60</del> 0                                                        |                      | ,<br>- × |
|                    | +0<br>+0<br>+0<br>+0<br>+0<br>+0<br>+0<br>+0<br>+0<br>+0<br>+0<br>+0<br>+0                                                                                                    | 7. voorw<br>8. (A38) c<br>9. (A39) f<br>10. (A41)<br>11. werk<br>12. refert<br>→ C 12a.<br>13. seizo<br>14. afspr<br>→ C 14a. | aarden/con<br>werwerktoe:<br>noogte toesl<br>overwerkto<br>gever werkti<br>teperiode?<br>voorwaarde<br>ens- of piek<br>aken consig<br>afspraken re<br>ning voor co | aities o<br>slag?<br>lag afha<br>eslag al<br>jden ve<br>referte<br>arbeid?<br>natie, t<br>eis van l<br>nsigna | pdragen van<br>ankelijk dag/i<br>lle werkneme<br>rrschuiven?<br>periode loon<br>pereikbaarhei<br>huis naar wei<br>tie, bereikbaa | overwerk?<br>iijdstip overç<br>rs?<br>gelijkmatig<br>ds, aanwezig<br>rklocatie opç<br>arheid, aanw | ov<br>gh<br>jer                  | 22<br>52<br>29<br>14<br>49<br>19<br>11<br>10<br>32<br>31 |            | achmea<br>3: 267(<br>visie op | a 2017 2018<br>0 - 3: 3316<br>o arbeidsfle                                  | 3<br>xibilitei | 0 Nieu<br>Zow<br>op c<br>flexi<br>kun<br>hoe<br>tuss<br>jouv                                                                                                    | uwe ma<br>wel jouv<br>de afde<br>ibeler n<br>nt afster<br>eveelhei<br>sen wer<br>w leidin | anieren v<br>v leiding<br>ling. On<br>noet zijn.<br>mmen op<br>d werk e<br>k en priv<br>ggevend | van(sam<br>gevend<br>twikkeli<br>. Je gaa<br>p de be<br>en jouw<br>vé. Bijvo<br>de besp | nen)werken<br>le als jij voelen zich v<br>ingen in klantgedrag<br>It flexibel om met we<br>choefte van de klant<br>v arbeidsduur is daar<br>oorbeeld doordat je<br>vreken samen de opt | erantwoord<br>en technol<br>rktijden, zo<br>en jezelf. Ee<br>bij belangrij<br>tijd- en plaa<br>imaleafsten | delijk voor e<br>logie zorge<br>dat je jouw<br>en optimale<br>jk. Daarbij h<br>ats onafhan<br>nming | een go<br>n ervo<br>werk :<br>afster<br>noud je<br>kelijk l | ede be:<br>or dat j<br>zo goe<br>nming<br>e een g<br>kunt we | zetting<br>je steeds<br>d mogelij<br>tussende<br>oede bal<br>erken. Jije | jk<br>e<br>ans<br>en |          |
| P                  | 1                                                                                                    | +0 15a.                                                                                                    | hoogte fina<br>57                                                                                                    | nciele h<br>🏷 33                                                                                              | eloning of b                                                                                                    | eloning in ti<br>0                                                                                 | id 💼                             | 51 丫                                                     |            |                               |                                                                             | Pos            | Simple Cod                                                                                                    | ding Quer                                                                                 | y (OR com                                                                                       | bination                                                                                | of codes)                                                                                                    |                                                                                                    |                                                                                                    |                                                             |                                                              |                                                                          |                      | ×        |
|                    |                                                                                                    | ן מ                                                                                                    | i 📄                                                                                                    |                                                                                                    | e 🧕                                                                                                    | <b>0</b> 2                                                                                         |                                  | )                                                        |            |                               |                                                                             | 110            |                                                                                                    |                                                                                           | , (2.0 200                                                                                      |                                                                                         | ,                                                                                                    |                                                                                                    |                                                                                                    | ^                                                           | <u>ኬ</u> ሳ                                                   | )) 13:40<br>29-4 <u>-20</u>                                              | )<br>)20             |          |

## Beschrijving huidige werkwijze met behulp van Max QDA

Wij gebruiken het programma Max QDA om teksten te coderen. Dit programma wordt gebruikt als hulpmiddel voor kwalitatieve data-analyse. Hierboven is een printscreen van de werkwijze met behulp van Max QDA, met daaronder een toelichting per gekleurd kader:

## Kader links bovenin (rood)

Links bovenin, in de print screen weergegeven door middel van een rood kader, worden de documenten (cao's) geïmporteerd als PDF. Hier staan alle documenten die worden gebruikt voor een onderzoek bij elkaar. Deze worden bij ons aangemeld en hebben wij dus al tot onze beschikking.

#### Kader rechts bovenin (blauw)

Rechts bovenin, in de print screen weergegeven door middel van een blauw kader, staat de tekst weergegeven van de actieve cao waarmee we op dat moment aan het werk zijn.

#### Kader links onderin (groen)

Links onderin, in de print screen weergegeven door middel van een groen kader, staan de codes die wij handmatig aangemaakt hebben op basis van de vragenlijst. De vragenlijst is afgestemd met de beleidsmedewerker en bevat de onderwerpen waarop we de documenten doorzoeken. Een voorbeeld van een dergelijke vragenlijst die we gebruikt hebben voor het onderzoek 'interne/externe flexibiliteit' is bijgevoegd als bijlage. Wanneer wij een monitoringsonderzoek uitvoeren wordt de vragenlijst (vaak in iets aangepaste vorm) opnieuw gebruikt zodat de ontwikkelingen over de jaren bijgehouden kunnen worden. Regelmatig worden er nieuwe onderwerpen in opgenomen. Stukken tekst uit de documenten (in ons geval cao's) kunnen worden aangewezen aan deze specifieke codes verkregen uit de vragenlijst.

## Kader rechts onderin (geel)

De stukken tekst die gecodeerd zijn per document kunnen gemakkelijk worden teruggevonden bij 'retrieved segments' rechts onderin, in de print screen weergegeven door middel van een geel kader. Hier staan de codes en de stukken tekst uit het document naast elkaar weergegeven. Deze codes kunnen worden geëxporteerd naar Excel, op basis waarvan een dataset gemaakt kan worden. Een voorbeeld hiervan (in aangepaste en opgemaakte vorm) is bijgevoegd als Excel bestand met de naam Factsheet. In sommige gevallen geven we aan of er een bepaling bestaat (dichotoom in ja/nee vorm), in sommige gevallen zijn de variabelen categoriaal (bijvoorbeeld: geen bepaling, wettelijk, bovenwettelijk), en in sommige gevallen gaat het om een bedrag (toeslag) of stuk tekst (bijvoorbeeld visie op flexibiliteit). Aan de hand van de dataset maken wij grafieken en tabellen om de data te illustreren en samenvatten, o.a. om de verschillen tussen de diverse sectoren aan te geven. Ook verduidelijken wij eventuele trends over de jaren. Op basis hiervan schrijven wij het rapport, met hierin regelmatig tekstuele voorbeelden uit cao's, hiervoor zijn hele citaten nodig (deze halen wij rechtstreeks uit Max QDA).

## Lexical search

Een andere optie van Max QDA die wij gebruiken is de 'Lexical search', waarmee je zoektermen kan ingeven voor alle cao's tegelijk en hiervan een tabel krijgt. Een voorbeeld hiervan is hieronder weergegeven. Hiermee wordt een tabel verkregen met de zoektermen en de teksten waar deze gevonden zijn. Momenteel gebruiken wij deze functie vooral om na te gaan of we geen bepalingen over het hoofd hebben gezien, of om een snelle inschatting te kunnen maken van hoe vaak een bepaling over een bepaald onderwerp voorkomt.

| H:\Desktop\daan\COB\flex\ontwikkeling pa's 2018 flex.mx12 -                                                                                                    | - MAXQDA Plus 12 (Release 12.3.1)                                                                                                    |              |  |
|----------------------------------------------------------------------------------------------------|----------------------------------------------------------------------------------------------------|--------------|--|
| Project View Documents Codes Variables                                                                                                    | Analysis Mixed methods Visual tools Reports MAXDictio Help                                                                                                    |              |  |
| I 🏜 🏝 🗄 I 🛕 🏘 I 📰 🔎 🎋 📰                                                                                                    | 🗉 💈   🎬 📇 🚝 🚝   🐺 🗋 🚰 🗹 🔖                                                                                                    |              |  |
| 📘 Document System 🥈 🎒 🐧 📬 🗳                                                                                                    | P → P = × P ocument Browser: Royal Flora 2018 2021 (002) (Page 5/5) = ↑ ↓ = 0                                                                                                    | <u>ه</u> و ( |  |
| <ul> <li>Documents</li> <li>2016</li> <li>2017</li> <li>2018</li> <li>ABN AMRO 2018 2020</li> <li>ACHMEA 2018-2020</li> </ul>                                                                                                    | 2915<br>1051<br>1059<br>710<br>41                                                                                                    | _            |  |
| <ul> <li>AEGON</li> <li>APOTHEKEN 2017-2019</li> <li>Bouw 2018-2019</li> <li>BVE (MBO)</li> </ul>                                                                                                    | Search strings     New     X Delete     In documents     In memos                                                                                                    |              |  |
| <ul> <li>Code System</li> <li>Code System</li> <li>Code System</li> <li>bespreek</li> <li>Wet arbeid en zorg</li> <li>Aanpassing verlofvormen</li> <li>Wet aanpassing arbeidsduur</li> <li>Het nieuwe werken</li> <li>Mantelzorg</li> <li>Wet werk en zekerheid</li> <li>Overgang van onderneming</li> </ul> | oproep       Image: Contract filexibel         Image: Contract filexibel       Image: Contract filexibel         Image: Contract filexibel       Image: Contract filexibel         Image: Contrac |              |  |
| <ul> <li>(Re-)integratie</li> <li>Uitzendkrachten</li> <li>Oproepkrachten</li> <li>Concurrentiebeding</li> <li>Proeftijd</li> <li>Aanzegtermijn</li> <li>Payroll</li> <li>WW – verkorting ww-termijn</li> </ul>                                                                                              | Open     Save     P Run search     Cancel       0     0     0     0     0       0     0     0     0     0       0     0     0     0     0       0     0     0     0     0       0     0     0     0     0       0     0     0     0     0       0     0     0     0     0                                                                                                    |              |  |